## **Table of Contents**

Guías de Configuraciones > VIVOTEK > Cámaras IP

Cómo agregar cámaras VIVOTEK a Stratocast Cloud \_\_\_\_\_2

## Cómo agregar cámaras VIVOTEK a

## **Stratocast Cloud**

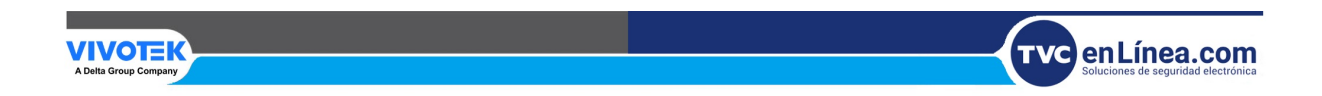

## Cómo agregar cámaras VIVOTEK a Stratocast Cloud

La siguiente guía le enseñará cómo registrar cámaras VIVOTEK en el servicio en la nube Stratocast

1. En la página web de la cámara, vaya a la pestaña de configuración y vaya a **Aplicaciones > Gestión de paquetes > Lista de paquetes** . Luego, haga clic en el enlace "Stratocast"

|                     | Home                                                                          | Client settings                 | Configuration             | Languag |  |  |
|---------------------|-------------------------------------------------------------------------------|---------------------------------|---------------------------|---------|--|--|
|                     | Applications > Package management                                             |                                 |                           |         |  |  |
| System              | Status License                                                                |                                 |                           |         |  |  |
| Media               | - Upload package                                                              |                                 |                           |         |  |  |
| Network             | Save to SD card<br>Select file Browse                                         | e Upload                        |                           |         |  |  |
| Security            |                                                                               |                                 |                           |         |  |  |
| РТZ                 | Resource status     OPU Status:                                               |                                 |                           |         |  |  |
| Event               | <ul> <li>Storage status:</li> </ul>                                           |                                 |                           |         |  |  |
| Applications        | SD card status: Ready                                                         |                                 |                           |         |  |  |
| Motion detection    | Memory status:                                                                |                                 |                           |         |  |  |
| Tampering detection |                                                                               |                                 |                           |         |  |  |
| Package management  | - Package list                                                                |                                 |                           |         |  |  |
| Recording           | Module name         Vendor           Trend Micro IoT Security         VIVOTED | Version<br><u>K</u> 1.1a.a1.3.3 | StatusLicenseInstalledN/A |         |  |  |
| Local storage       | O <u>Cloud</u> <u>VIVOTER</u>                                                 | <u> </u>                        | Installed N/A             |         |  |  |
|                     | GENETEC VIVOTE                                                                | <b>1</b> .0a.a0.1.2             | ON N/A                    |         |  |  |
|                     | O <u>Stratocast</u> <u>VIVOTE</u>                                             | <u>×</u> 1.0a.a0.1.0            | ON no                     |         |  |  |
|                     | Start Stop Sche                                                               | dule                            |                           |         |  |  |
|                     |                                                                               |                                 |                           |         |  |  |
| Version: 0209a_s    |                                                                               |                                 |                           |         |  |  |

2. En la página web del paquete, haga clic en "Obtener un código de activación para esta cámara", la cámara lo redirigirá al portal de Stratocast.

| 1. Get an activation code for this camera         2. Enter you camera activation code         Activate |  |
|----------------------------------------------------------------------------------------------------|--|

3. Utilice su cuenta registrada para acceder al portal Stratocast.

| Genetec<br>Stratocast."      |
|------------------------------|
| Log on below to get started. |
| Log on with Google           |
| Log on with Microsoft        |
| Log on with Yahoo!           |
| Trouble logging on?          |
|                              |

Ejemplo:

Cuenta: vvtk\_test@gmail.com

Contraseña: "igual que gmail"

**Nota:** debe tener una cuenta registrada en el servidor Stratocast. Para obtener más información, visite la página web de Stratocast: <u>https://www.genetec.com/solutions/all-products/stratocast/overvie</u>

4. Cree una cuenta de cliente para la cámara que desea agregar

| Create a client account |                                                                                       |   |   |
|-------------------------|---------------------------------------------------------------------------------------|---|---|
| Account information     |                                                                                       |   |   |
| Account name*           | FAE_TEST                                                                              |   |   |
| Country*                | Taiwan 🔽                                                                              |   |   |
| Time zone*              | (UTC+08:00) Taipei                                                                    |   |   |
| Client reference number |                                                                                       |   |   |
| Subscription term*      | Annual                                                                                |   |   |
|                         | ☑ Use Stratocast <sup>™</sup> Control Protocol (SCP) cameras                          |   |   |
|                         | Select this option to use non-Axis manufacturers (such as Vivotek or Hanwha Techwin). |   |   |
|                         |                                                                                       |   |   |
|                         |                                                                                       |   |   |
|                         |                                                                                       |   | - |
| 1                       |                                                                                       | 2 | 3 |
|                         | •                                                                                     |   | 0 |

**Nota:** se requiere un cliente para agregar las cámaras, puede verlas como cuentas de usuario del portal. Si no hay una cuenta, no podrá agregar la cámara al sistema.

5. Después de crear la cuenta que se asignará a las cámaras, haga clic en el número en la columna "Número de dispositivos" para la cuenta de cliente a la que desea agregar una cámara.

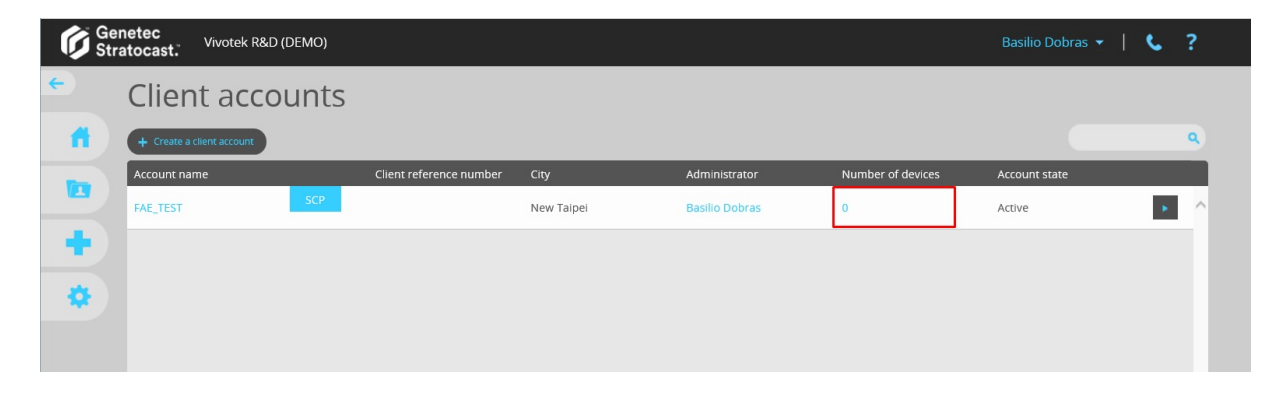

6. En la página de la cuenta, haga clic en el botón "Inscribir dispositivo"

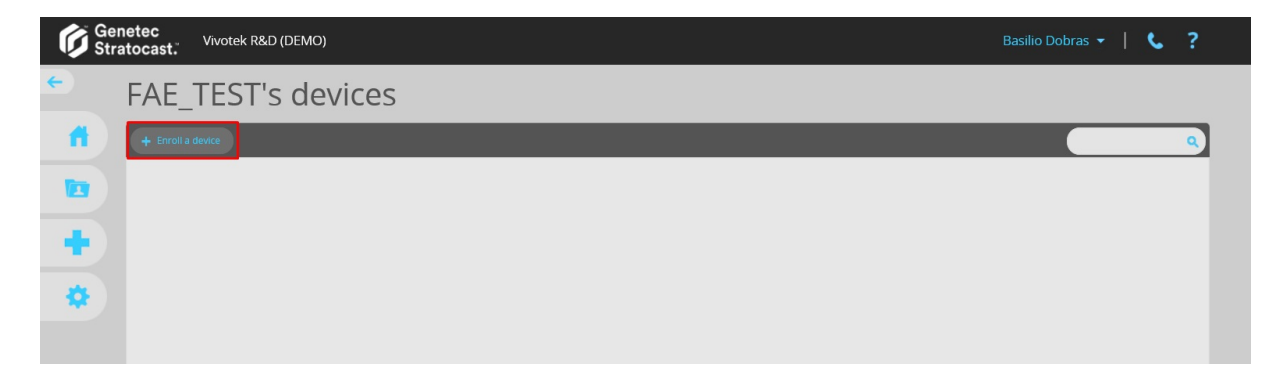

7. Siga los siguientes pasos para registrar el dispositivo.

a) Seleccione "Agregar una unidad de video para monitorear sus instalaciones" para agregar la cámara.

| Enroll a device                                                                                                    |         | ×      |
|----------------------------------------------------------------------------------------------------|---------|--------|
| Step 1 Type of device                                                                                                 |         |        |
| Add a video unit to monitor your premises     Add a network attached storage (NAS) volume to store you     recordings | r video |        |
|                                                                                                    |         |        |
|                                                                                                    |         | 0.5    |
| S Previous                                                                                                    | Next >  | Enroll |

b) Escriba el nombre del dispositivo, la zona horaria y la información del fabricante. Asegúrese de seleccionar "VIVOTEK" como fabricante.

| Enroll a device              |                    |        | ×        |
|------------------------------|--------------------|--------|----------|
| Step 2   Enter video unit in | formation          |        |          |
| Name*                        | FD8167A            |        |          |
| Time zone*                   | (UTC+08:00) Taipei | ~      |          |
| Manufacturer*                | Vivotek            | ~      |          |
|                              |                    |        |          |
|                              |                    |        |          |
|                              |                    |        |          |
|                              |                    |        |          |
|                              |                    |        |          |
|                              |                    |        |          |
| Previous                     |                    | Next > | 🔒 Enroll |

c) Escriba la dirección MAC del dispositivo que desea agregar.

| Enroll a device                                                                                                    | ×        |
|----------------------------------------------------------------------------------------------------|----------|
| Step 3 Authenticate video unit                                                                                                    |          |
| MAC address*                                                                                                    |          |
| The MAC address is printed on a label that is usually located on the bottom part of the camera.                                                                                                    |          |
| Nature     Notice       MAC:0002D130D435     Image: Comparison of the formula of the formula of the |          |
| (2) this device must accept any interference resolved, including interference that may cause undestined operation.<br>Pat.6, 930, 709 www.vivotek.com Made in Taiwan                                                                                                    |          |
|                                                                                                    |          |
| < Previous Next >                                                                                                    | 🔒 Enroll |

Nota: puede encontrar la dirección MAC de la cámara en el paquete de la cámara o en la configuración de la cámara, Sistema > Parámetros.

|                  | Home Client settings Configuration Language                                                                |
|------------------|----------------------------------------------------------------------------------------------------|
|                  | System > Parameters                                                                                        |
| System           | Parameters                                                                                                 |
| General settings |                                                                                                    |
| Homepage layout  | system ledoff='0'                                                                                          |
|                  | system_lowlight='1'                                                                                        |
| Logs             | system_date='2019/02/23'                                                                                   |
| Parameters       | system_time='09:44:14'                                                                                     |
| Maintenance      | system_ntp='time.windows.com'                                                                              |
|                  | system_timezoneindex='40'                                                                                  |
| Media            | system_daylight_enable='1'                                                                                 |
|                  | system_daylight_dstactualmode='2'                                                                          |
| Network          | system_daylight_auto_begintime='2019/03/31 02:00:00'<br>system_daylight_auto_endtime='2019/10/27 03:00:00' |
|                  | system daylight timezones=',-360,-320,-280,-240,-241,-200,-201,-1                                          |
| Security         | system_updateinterval='3600'                                                                               |
|                  | system_info_modelname='FD8367A-V'                                                                          |
| PTZ              | system info extendedmodelname='FD8367A-V'                                                                  |
|                  | system_info_serialnumber='0002D14E1B3B'                                                                    |
| Event            | system_info_firmwareversion='FD8367A-VVTK-0209a_s'                                                         |
|                  | system_info_language_count='10'                                                                            |
| Applications     | system_inio_ianguage_iU="English"                                                                          |
| Аррноваонз       | system_info_language_i1='Deutsch'                                                                          |

d) El portal generará un código que servirá como clave para la comunicación entre la cámara y Stratocast Cloud.

| Enroll a device                                                   |        |          |  |  |
|-------------------------------------------------------------------|--------|----------|--|--|
| Step 4   Waiting for Vivotek camera connection                    |        |          |  |  |
| 1. Make sure that the camera is connected to the network.         |        |          |  |  |
| 2. Copy this activation code to the activation page of your camer | a.     |          |  |  |
| 32RJ54V                                                           |        |          |  |  |
| Creating                                                          |        |          |  |  |
|                                                                   |        |          |  |  |
| Learn more about connecting your camera to Stratocast™.           |        |          |  |  |
| Hide dialog box Oancel enrollment                                 |        |          |  |  |
|                                                                   |        |          |  |  |
| < Previous                                                        | Next > | 🔒 Enroll |  |  |

e) Copiar el código en la página web del paquete.

| Stratocast                                                                                                    |  |
|----------------------------------------------------------------------------------------------------|--|
| <ol> <li><u>Get an activation code for this camera</u></li> <li>Enter you camera activation code</li> <li><u>32RJ54V</u> Activate</li> </ol> |  |
|                                                                                                    |  |

f) Espere hasta que la cámara se active.

8. Después de activar el dispositivo, regrese al Portal Stratocast y suscríbase a la cámara.

| Enroll a dev | rice              |                         |                | ×       |
|--------------|-------------------|-------------------------|----------------|---------|
| Step 5       | Subscription      |                         |                |         |
|              | Plan*             | Standard                | $\checkmark$   |         |
|              |                   | Available video quality |                |         |
|              |                   | Highest resolution      | 2.1 MP (1080p) |         |
|              |                   | Maximum bit rate        | 600 kbps       |         |
|              |                   | Maximum frame rate      | 10 fps         |         |
|              | Retention period* | 7 days Extend           |                |         |
|              |                   | Cancel enrollment       |                |         |
| 1 Decesion - | _                 |                         | Neut           | 0 Forst |
|              |                   |                         | Next >         | Enroll  |

Nota: esta ventana aparecerá automáticamente después de que se haya activado el Portal Stratocast en la cámara.

9. Configure la cámara según sus necesidades.

| Enr           | oll a dev            | vice                                             |                                                                                           |             |          |
|---------------|----------------------|--------------------------------------------------|-------------------------------------------------------------------------------------------|-------------|----------|
|               | Step 6               | Configure video                                  |                                                                                           |             |          |
|               | Ca                   | ution                                            |                                                                                           |             |          |
|               | When the<br>you back | e new camera is added,<br>up any information cur | its memory card will be formatted. It is recon<br>rently on the camera's memory card now. | nmended tha | t        |
|               |                      | Recording type*                                  | Cloud continuous                                                                          |             |          |
|               |                      | Resolution*                                      | 1280 x 720 🗸                                                                              |             |          |
|               |                      | Average bit rate*                                | • • • •                                                                                   | 500 kbps    |          |
|               |                      | Frame rate*                                      | 0 0                                                                                       | 5 fps       |          |
|               |                      |                                                  | Go to camera's edit page after enrolling                                                  | this camera |          |
|               |                      |                                                  | Cancel enrollment                                                                         |             |          |
| <b>&lt;</b> F | Previous             |                                                  |                                                                                           | Next >      | 🔒 Enroll |

10. A continuación, haga clic en el botón de registro. Una vez finalizada la configuración, la cámara debería aparecer de la siguiente manera:

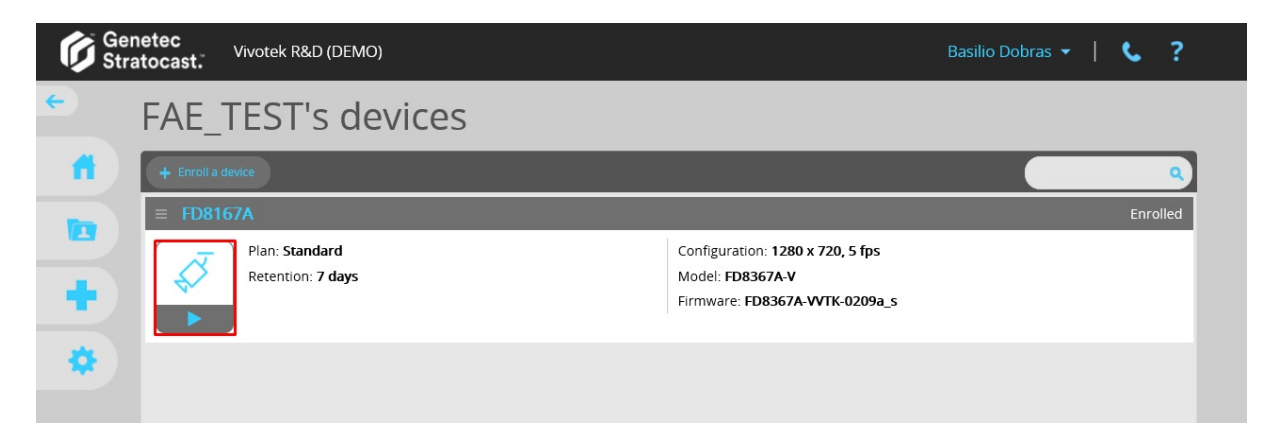

11. Haga clic en el icono de la cámara para acceder a las grabaciones de vídeo de la cámara.

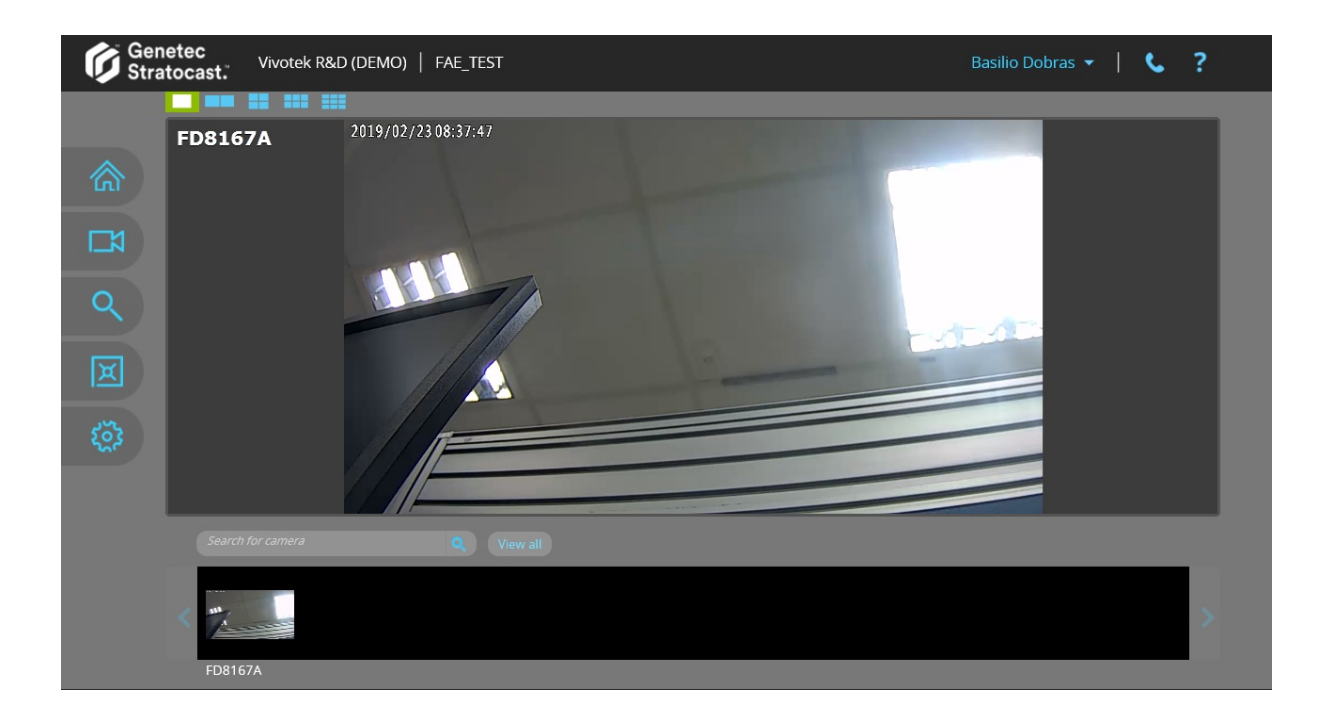

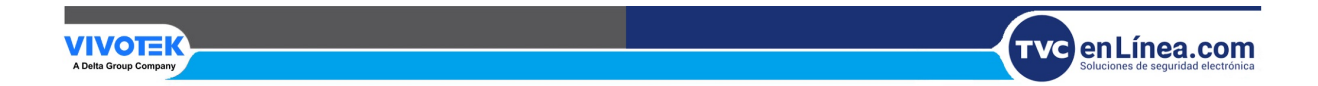